## 校務 ecare-課程代課申請操作說明

1. 登入校務 ecare 系統,點選「課程服務」→「課程代課申請」

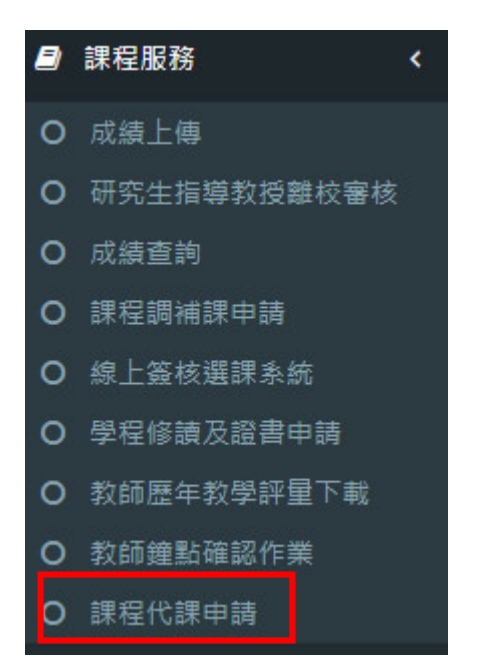

2.於申請代課頁面選擇預計請其他老師代課的日期,並點選「查詢」。

| 課程代課申請 [功能代碼: ZIS026] |              |            |        | 会 主頁 > 課程代課申請 |
|-----------------------|--------------|------------|--------|---------------|
| 申請代課 查詢代課             |              |            |        |               |
| 🏥 學年學期                | ◎ 原課程日期      | 畠 教師員編(姓名) |        |               |
| 111學年度 - 第2學期         | ✔ 2023-02-09 |            | ▼ Q 查詢 |               |
|                       |              |            |        |               |

## 注意事項

1.為加速行政流程,調課審核時無法代為確認教室借用事宜。請老師送出調課申請單前,務必先與教室所屬單位, 確認調補課日的教室是否可使用,避免教室另有他用或不開放,如有爭議,將由教室所屬單位決定是否取消教室使用。

2. 如須查詢校控教室使用狀況(第一期教學大樓ATA0201、ATA0202、ATA0301~ATA0404(8間)、第二期教學大 樓ATB0101、ATB0102、ATB0201~ATB0504(16間)、第四期教學大樓ATD0704、資訊大樓AIA0102、 AIA0104、AIA0405),請至此連結查詢詳細借用狀況,或洽教學業務組:分機5243王先生。 3.系統會自動帶出該日期的課程,請於代課教師欄位選擇代課教師姓名,確認無誤後點選「送出申

## **請單」**,即完成代課申請程序。

| <b>倫 學年學</b> 」 | И        | ◎ 原課程日期      | <b>4</b> 7 | 双師員編(姓名) |             |  |
|----------------|----------|--------------|------------|----------|-------------|--|
| 111學年間         | t - 第2学期 | ₩ 2023-02-20 |            |          | * Q 世刊      |  |
|                |          |              |            |          |             |  |
|                | 當期課號     | 課程名稱         | 原星期        | 原齡次      | 代课教師員編/姓名   |  |
|                | 14       | 和            | 星期一        | 5        | 時獲揮         |  |
|                | 14       | *            | 里站一        | 6        | 時選擇         |  |
|                | 14       | 刺            | 星期一        | 7        | <b>再做</b> 增 |  |

※切換到「查詢代課」頁面,可確認申請狀態。

提醒:代課申請仍須經過教學業務組審核關卡,如果尚未核准,狀態欄會顯示「申請中」;不予通過

會顯示「退件」;提交申請後務必留意是否有核准通過,有顯示「核准」才算申請完成。

※尚未經過核准的案件,可隨時取消,**勾選**欲取消的課程並點選「取消申請」。

| 會學年學期                      |      | ◎ 原上課日期起   | ◎ 原上課日期迄       | ▲ 教師員編(姓名) | 4       |             |
|----------------------------|------|------------|----------------|------------|---------|-------------|
| 111學年度 - 第2學期 💙 2023-02-20 |      | 2023-02-20 | 2023-02-20     |            | ▼       | ✔ Q 査前      |
|                            | -    |            |                |            |         |             |
| 全選                         | 當期課號 | 課程名稱       | 原上課日期/星期/節次    | 原教室代號/教室名稱 | 代課教師員編/ | 姓名 申請狀態     |
|                            | 1    | _)         | 2023-02-20/-/5 |            |         | 申請中 (列印申請單) |
|                            | 1    | Ξ)         | 2023-02-20/-/6 |            |         | 申請中 (列印申請單) |
|                            | 1    | -          | 2023-02-20/-/7 |            |         | 申請中 (列印申請單) |